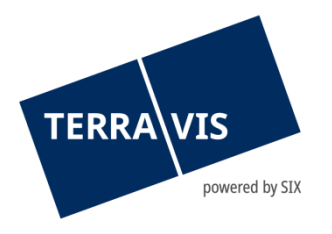

## Système Terravis

# Manuel relatif à l'audit du registre foncier

En vigueur à partir du 2.11.2021

#### Liste des modifications

| Version | Nom                  | Date       | Description                                  |
|---------|----------------------|------------|----------------------------------------------|
| 1.4     | M. Caffi             | 04.04.2019 | Révision du contenu et de la mise en<br>page |
| 1.5     | Second Level Support | 08.07.2020 | Nouveaux chapitres 2.5 et 3                  |
| 1.6     | Second Level Support | 12.04.2021 | Révision chapitre 2.1                        |
| 1.7     | Second Level Support | 02.11.2021 | Révision chapitre 2.1                        |

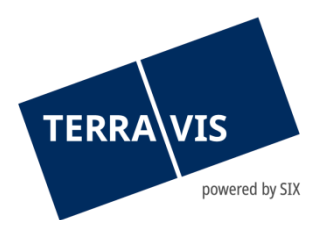

| 1.  | Introduction                                             | 3  |
|-----|----------------------------------------------------------|----|
| 2.  | Audit Terravis                                           |    |
| 2.1 | Vérification information foncière                        |    |
| 2.2 | Audit registre foncier                                   | 8  |
| 2.3 | Audit transactions                                       | 8  |
| 2.4 | Audit participant et utilisateur                         | 9  |
| 2.5 | Rapport sur les participants détenant des droits d'accès |    |
| 3.  | Remarque concernant l'exportation CSV                    | 15 |
| 4.  | Concept de rôles                                         | 16 |
| 5.  | Support                                                  | 16 |
| 6.  | Améliorations                                            | 16 |

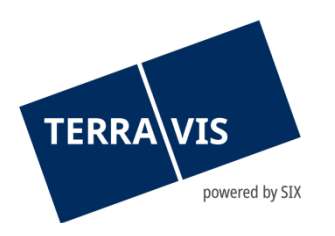

#### 1. Introduction

Ce manuel décrit la procédure d'audit dans les domaines renseignements, transactions et administration des utilisateurs:

| Catégorie                                                   | Description                                                                                                    |
|-------------------------------------------------------------|----------------------------------------------------------------------------------------------------|
| Portail de renseignements                                   | Nombre de recherches effectuées dans le registre foncier par les<br>utilisateurs d'une propre organisation pour une période définie.<br>Droit d'accès nécessaire: AuditOwn                     |
| Domaine du registre<br>foncier                              | Nombre de recherches effectuées dans le registre foncier par<br>domaine pour une période définie (recherche pour le compte des<br>autorités cantonales)<br>Droit d'accès nécessaire: AuditArea |
| Transactions                                                | Nombre de transactions effectuées par type de transaction pour<br>une période définie.<br>Droit d'accès nécessaire: AuditOwn                                                                   |
| Participant et utilisateur                                  | Mutations effectuées auprès du participant ou de l'utilisateur pour<br>une période définie<br>Droit d'accès nécessaire: UserAdmin                                                              |
| Rapport sur les participants<br>détenant des droits d'accès | Liste de tous les participants Terravis qui ont accès aux données<br>du registre foncier (recherche pour le compte des autorités<br>cantonales)<br>Droit d'accès nécessaire: AuditArea         |

### 2. Audit Terravis

Le fichier d'audit se trouve sous l'onglet Administration  $\rightarrow$  Vérification

| Requête                         | Opération            | Dépôt cédules hypothécaires | Dispo Pool | Signature électronique | Archives | Administration | Paramètres personnels |  |
|---------------------------------|----------------------|-----------------------------|------------|------------------------|----------|----------------|-----------------------|--|
|                                 |                      |                             |            |                        |          |                |                       |  |
| Données d                       | e base               |                             |            |                        |          |                |                       |  |
| <ul> <li>Îrification</li> </ul> |                      |                             |            |                        |          |                |                       |  |
| Vérificat                       | ion information fo   | oncière                     |            |                        |          |                |                       |  |
| Vérificat                       | ion des accès - e    | space                       |            |                        |          |                |                       |  |
| Vérificat                       | ion transactions     | àl.                         |            |                        |          |                |                       |  |
| Audit pa                        | rticipants et utilis | ateurs                      |            |                        |          |                |                       |  |
| Gestion de                      | s utilisateurs       |                             |            |                        |          |                |                       |  |
|                                 |                      |                             |            |                        |          |                |                       |  |
| > Outils                        |                      |                             |            |                        |          |                |                       |  |

Figure 1: Audit

#### 2.1 Vérification information foncière

Dans la vérification information foncière, il est possible de consulter les recherches effectuées dans le registre foncier par les utilisateurs d'une propre organisation. Pour obtenir de meilleurs résultats,

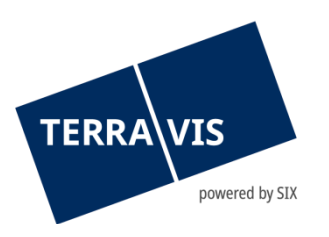

nous recommandons d'affiner davantage la recherche par date, type de transaction, canton ou office du registre foncier.

| Requête                    | Opération           | Dépôt cédu | les hypothécaires               | Dispo Pool      | Signature électronique                    | Archives      | TerravisNet           | Administrati     | on Paramètres      | personnels    |                                              |
|----------------------------|---------------------|------------|---------------------------------|-----------------|-------------------------------------------|---------------|-----------------------|------------------|--------------------|---------------|----------------------------------------------|
|                            |                     |            |                                 |                 |                                           |               |                       |                  |                    |               |                                              |
|                            |                     |            | - Márificatio                   | n information   | fonoiàro                                  |               |                       |                  |                    |               |                                              |
| » Données d                | le base             |            | <ul> <li>vernicatio</li> </ul>  | n mornauor      | rionciere                                 |               |                       |                  |                    |               |                                              |
| ~ Vérificatio              | n                   |            | Date du - au                    |                 | 31                                        | 31            |                       | Associé          |                    |               |                                              |
| Vérificat                  | ion information f   | oncière    | E-GRID                          |                 |                                           |               |                       |                  |                    | 🗆 Y compr     | is multi-participants                        |
| Vérificat                  | ion des accès -     | espace     | Canton                          |                 |                                           |               | ~                     | ld. de l'utilisa | iteur              |               |                                              |
| Vérificat                  | ion transactions    | él.        | ID-registre foncie              | r               |                                           |               | ~                     | Résultat du t    | raitement          |               | ~                                            |
| Audit pa                   | rticipants et utili | sateurs    | Catégorie                       |                 |                                           |               | ~                     |                  |                    |               |                                              |
| » Gestion de               | s utilisateurs      |            | Type de tran                    | saction         |                                           |               |                       |                  |                    |               |                                              |
| » Système                  |                     |            |                                 |                 | 🗌 Estasit da Kimmantela                   |               |                       |                  |                    | 5             | antina 🔲 Commenda da demotiva (Web           |
| <ul> <li>Outils</li> </ul> |                     |            | Requete Imn                     | leudie          | Extrait de l'immeuble                     |               |                       | e personne       | web)               | immeubles (s  | Service Commande de données (web<br>Service) |
|                            |                     |            | Commande Commande               | de données (GUI | ) Recherche d'immeubles web)              | eGVT (service | Proprié<br>l'immeuble | taire de         | Justificatifs d    | le l'immeuble | Livraison du cadastral                       |
|                            |                     |            | Interrogation                   | Exporter en     | XLS Exporter en CSV                       | ]             |                       |                  |                    |               |                                              |
|                            |                     |            | ID transactions<br>Date / heure |                 | Type de transactio<br>Résultat du traiter | ons<br>ment   |                       | Colla            | iborateur<br>ateur |               | Cantons concernés                            |
|                            |                     |            | Aucun enregistre                | ment trouvé     |                                           |               |                       |                  |                    |               |                                              |

Figure 2: Vérification information fonciére

La recherche «vérification information foncière» peut ensuite être exportée au format XLS ou CSV et, au besoin, insérée dans un tableau croisé dynamique.

| Colonne | Informations           | Description et formats                                                                                                    |
|---------|------------------------|----------------------------------------------------------------------------------------------------|
| А       | ID Transaction         | Identifiant de la transaction                                                                                                    |
| В       | Date                   | Au format <b>jj.mm.aaaa</b>                                                                                                    |
| С       | Heure de début         | Au format <b>hh:mm:ss</b>                                                                                                    |
| D       | Heure de fin           | Au format <b>hh:mm:ss</b>                                                                                                    |
| E       | Type de transaction    | Un des types d'accès suivants:<br>Recherche d'immeubles<br>Recherche d'immeubles (service web)<br>Recherche de personnes<br>Extrait d'immeubles<br>Acquisition de données (service web)<br>Recherche d'immeubles eGVT (service web)<br>Justificatifs d'immeubles<br>Propriétaires d'immeubles |
| F       | Résultat du traitement | Soit <b>Correct</b> ou <b>Incorrect</b>                                                                                                    |
| G       | Participant            | L'ID et la description du participant accédant à la plateforme; ces<br>champs peuvent être vides en cas de transactions erronées. Format:<br><b>ID participant</b><br><b>- description</b> (ID participant = 6 chiffres)                                                                      |
| Н       | IDE                    | IDE du participant accédant à la plateforme                                                                                                    |
| I       | Catégorie              | Catégorie du participant accédant à la plateforme, une des catégories suivantes:                                                                                                    |

## Description des colonnes (exportation XLS/CSV)

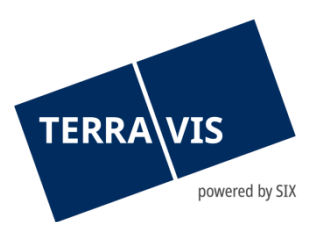

|   |                                 | Institut financier<br>Géomètre<br>Office du registre foncier<br>Client institutionnel<br>Notaire<br>Caisse de pension<br>Prestataire de services<br>Chambre forte SIX<br>Assurance<br>Autre<br>Administration publique                                                                               |
|---|---------------------------------|----------------------------------------------------------------------------------------------------|
| J | Utilisateur                     | Identifiant de l'utilisateur; ce champ peut être vide en cas de transactions erronées.                                                                                                    |
| к | Unité d'organisation            | Unité d'organisation de l'utilisateur; ce champ est facultatif et peut<br>être vide.                                                                                                    |
| L | Cantons concernés               | Liste des cantons dont les systèmes ont été utilisés pour la transaction. Enumération des abréviations des cantons séparée par des virgules, p. ex. <b>BL,GR,TG</b>                                                                                                    |
| м | Critères de recherche           | Critères utilisés pour la transaction. Un critère par ligne avec le nom<br>du champ et la valeur entre crochets, p. ex. <b>numéro d'immeuble<br/>[156]</b><br>Se référer à l'énumération des critères possibles par type de<br>transaction (plus bas)                                                |
| N | Systèmes du registre<br>foncier | Enumération des systèmes du registre foncier consultés sur des<br>lignes individuelles au format <b>GBID – description</b> (GBID =<br>abréviation du canton + 2 chiffres, p. ex. GR04), exemple:<br><b>GR37</b> - Office du registre foncier Arosa<br><b>TG22</b> - Office du registre foncier Arbon |
| 0 | Résultats affichés              | Soit le nombre de résultats affichés, soit l'E-GRID concerné. S'il n'y a aucun résultat, un champ vide apparaît.                                                                                                    |
| Р | Extrait élargi                  | Si un extrait élargi a été créé, ce champ contient un X, sinon il reste<br>vide.                                                                                                    |
| Q | Historique                      | Si l'historique a aussi été consulté, ce champ contient un X, sinon il reste vide.                                                                                                    |
| R | Plan du registre foncier        | Si le plan du registre foncier a aussi été consulté, ce champ contient<br>un X, sinon il reste vide.                                                                                                    |
| s | Cadastre<br>RDPPF               | Si le cadastre RDPPF a aussi été consulté, ce champ contient un X, sinon il reste vide.                                                                                                    |
| т | ID Transaction GBIX             | Identification de la transaction en cas d'acquisition de données. Si les<br>données ont été acquises via la GUI, cet ID est attribué par Terravis.<br>En cas de commande via le service web, c'est l'ID de transaction de la<br>requête qui est utilisé.                                             |
| U | Sous-catégorie                  | La sous-catégorie enregistrée pour le participant                                                                                                    |
| V | Nom d'utilisateur               | Nom et prénom de la personne qui a effectué la requête                                                                                                    |

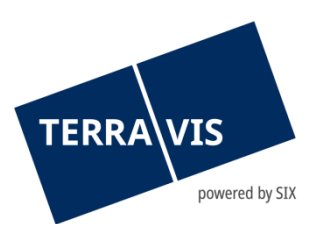

## Description des types de transaction (colonne D)

| Type de<br>transaction                         | Description                                                                                                    | Résultat de la recherche                                                                                                    |
|------------------------------------------------|----------------------------------------------------------------------------------------------------|----------------------------------------------------------------------------------------------------|
| Acquisition de<br>données<br>(service web)     | La recherche d'informations relatives à<br>un immeuble s'effectue à partir du<br>système partenaire par le biais de<br>l'interface de services web. | Le résultat de la recherche (extrait de<br>chaque immeuble) est transmis au système<br>partenaire au format XML et sous forme de<br>document PDF via l'interface de services<br>web.   |
| Recherche<br>d'immeubles eGVT<br>(service web) | La recherche d'informations relatives à<br>un immeuble s'effectue à partir du<br>système partenaire par le biais de<br>l'interface de services web. | Le résultat de la recherche (extrait de<br>chaque immeuble) est transmis au système<br>partenaire au format XML et sous forme de<br>document PDF via l'interface de services<br>web.   |
| Extrait d'immeuble                             | La recherche d'informations relatives à<br>un immeuble s'effectue dans la GUI<br>Web de Terravis                                                    | Le résultat de la recherche (extrait de<br>chaque immeuble) s'affiche sous forme de<br>document PDF dans une fenêtre séparée<br>dans la GUI Web de Terravis.                           |
|                                                |                                                                                                    | En outre, la GUI Web recense les immeubles avec relations juridiques (indice).                                                                                                    |
| Justificatifs<br>d'immeubles                   | La recherche d'informations relatives à<br>un immeuble s'effectue dans la GUI<br>Web de Terravis.                                                   | Le résultat de la recherche (liste des<br>justificatifs trouvés) s'affiche dans la GUI<br>Web de Terravis.                                                                             |
| Propriétaires<br>d'immeubles                   | La recherche d'informations relatives à<br>un immeuble s'effectue dans la GUI<br>Web de Terravis.                                                   | Le résultat de la recherche (liste des<br>propriétaires trouvés) s'affiche dans la GUI<br>Web de Terravis.                                                                             |
| Recherche<br>d'immeubles                       | La recherche d'informations relatives à<br>un immeuble s'effectue dans la GUI<br>Web de Terravis                                                    | Le résultat de la recherche (informations sur<br>l'indice de l'immeuble) s'affiche dans la GUI<br>Web de Terravis.                                                                     |
| Recherche<br>d'immeubles<br>(service web)      | La recherche d'informations relatives à<br>un immeuble s'effectue à partir du<br>système partenaire par le biais de<br>l'interface de services web. | Le résultat de la recherche (informations sur<br>l'indice de l'immeuble) est transmis au<br>format XML au système partenaire via<br>l'interface de services web de Terravis.           |
|                                                | La racharcha d'informations                                                                                                    | Le résultat de la recherche (liste des<br>personnes trouvées) s'affiche dans la GUI<br>Web de Terravis.                                                                                |
| Recherche de<br>personnes                      | personnelles s'effectue dans la GUI<br>Web de Terravis                                                                                              | Dans le cadre d'une deuxième recherche, il<br>est possible d'afficher pour chaque<br>personne la liste des immeubles assortis<br>d'une relation juridique dans le registre<br>foncier. |

## Description des critères de recherche (colonne L)

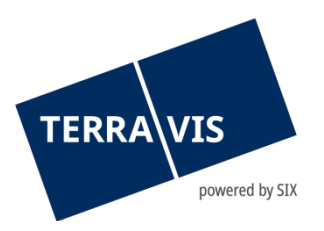

| Recherche d'immeubles (par numéro d'immeuble)                  | Numéro d'immeuble<br>Commune                                                                                                    |
|----------------------------------------------------------------|----------------------------------------------------------------------------------------------------|
| Recherche d'immeubles (par adresse)                            | Commune<br>Rue<br>Numéro                                                                                                    |
| Recherche d'immeubles (par EREID)                              | Contenu de l'acquisition des données [Indice] (fixe)<br>EREID                                                                                                    |
| Recherche d'immeubles (par E-GRID)                             | <b>Contenu de l'acquisition des données [Indice]</b> (fixe)<br><b>E-GRID</b> (répété 5 fois au maximum selon les données<br>saisies)                                                                                          |
| Recherche d'immeubles (par E-GRID (service web))               | <b>Contenu de l'acquisition des données [Indice]</b> (fixe)<br><b>E-GRID</b> (répété 5 fois au maximum selon les données<br>saisies)<br><b>EREID</b>                                                                          |
| Recherche d'immeubles (à partir de coordonnées)                | Abscisse (X)<br>Ordonnée (Y)                                                                                                    |
| Recherche d'immeubles (par IDE)                                | Droit<br>Commune<br>IDE                                                                                                    |
| Recherche de personnes                                         | Passé inclus (oui ou non)<br>Droit<br>Commune<br>Canton<br>Type de personne (personne physique, personne<br>morale ou commune)<br>Nom<br>Prénom<br>Année de naissance                                                         |
| Acquisition de données extrait d'immeuble (via<br>service web) | Contenu de l'acquisition [Complet] (fixe)<br>Plan du registre foncier (oui ou non)<br>Cadastre RDPPF<br>Historique (oui ou non)<br>Extrait élargi (oui ou non)<br>Historique des propriétaires<br>Numéro d'immeuble<br>E-GRID |

## Description des résultats pour chaque type de transaction (colonne N)

| Type de transaction | Description |
|---------------------|-------------|
|---------------------|-------------|

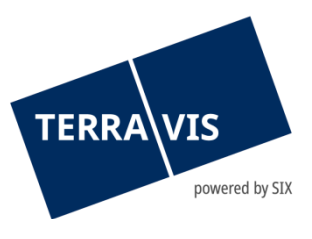

| Recherche d'immeubles                                       | Nombre d'immeubles trouvés   |
|-------------------------------------------------------------|------------------------------|
| Recherche de personnes                                      | Nombre de personnes trouvées |
| Acquisition de données extrait d'immeuble (via service web) | E-GRID                       |

#### 2.2 Audit registre foncier

Dans Audit registre foncier, il est possible de consulter les recherches effectuées pour le compte d'un office du registre foncier spécifique. Pour obtenir de meilleurs résultats, nous recommandons d'affiner davantage la recherche par date ou type de transaction. Cette option de recherche est exclusivement réservée aux autorités cantonales.

| Requête      | Opération             | Dépôt cédule                    | es hypothécaires                | Dispo Pool                                | Signature électronique | Archives | TerravisNet                | Administration | Paramètres personnels | 5 |
|--------------|-----------------------|---------------------------------|---------------------------------|-------------------------------------------|------------------------|----------|----------------------------|----------------|-----------------------|---|
|              |                       |                                 |                                 |                                           |                        |          |                            |                |                       |   |
|              |                       |                                 |                                 |                                           |                        |          |                            |                |                       |   |
| > Données    | de base               |                                 | <ul> <li>Audit regis</li> </ul> | tre foncier                               |                        |          |                            |                |                       |   |
| ~ Vérificati | on                    |                                 | Date du - au                    | Γ                                         | 31                     | 31       |                            |                |                       |   |
| Vérifica     | ation information for | oncière                         | Type de transactio              | n [                                       |                        |          | ~                          |                |                       |   |
| Vérifica     | ition des accès - e   | space                           | E-GRID                          |                                           |                        |          |                            |                |                       |   |
| Vérifica     | ation transactions (  | él.                             | ID-registre foncier             |                                           |                        |          | ~                          |                |                       |   |
| Audit p      | articipants et utilis | ateurs                          | Associé                         |                                           |                        |          |                            |                |                       |   |
| Gestion d    | ies utilisateurs      |                                 |                                 |                                           |                        |          |                            |                |                       |   |
| » Système    |                       |                                 | Interrogation                   | Exporter en X                             | LS Exporter en CSV     |          |                            |                |                       |   |
| > Outils     |                       | ID transactions<br>Date / heure |                                 | Type de transactio<br>Résultat du traiten | ns<br>nent             |          | Collaborate<br>Utilisateur | ur             | Cantons concernés     |   |
|              |                       |                                 | Aucun enregistren               | nent trouvé                               |                        |          |                            |                |                       |   |

Figure 3: audit registre foncier

Une description figure au chapitre Fehler! Verweisquelle konnte nicht gefunden werden..

#### 2.3 Audit transactions

Dans Audit transactions, il est possible de consulter le nombre de transactions effectuées. Pour obtenir de meilleurs résultats, nous recommandons d'affiner davantage la recherche par date ou type de transaction.

| Requête                        | Opération               | Dépôt céd                              | lules hypothécaires              | Dispo Pool       | Signature électronique | Archives     | TerravisNet  | Administration | Paramètres personnels |  |
|--------------------------------|-------------------------|----------------------------------------|----------------------------------|------------------|------------------------|--------------|--------------|----------------|-----------------------|--|
| > Données d                    | a haca                  |                                        | <ul> <li>Vérification</li> </ul> | transactions     | s électroniques (trans | actions term | inées)       |                |                       |  |
| Vérificatio     Vérificatio    | n<br>ion information fo | oncière                                | Fin de la transactio<br>Associé  | on du - au       | 6                      | 31           |              |                |                       |  |
| Vérificati                     | ion des accès - e       | espace                                 | Registre foncier                 |                  |                        |              | ~            |                |                       |  |
| Vérificati                     | ion transactions e      | él.                                    | Type de transactio               | n                |                        |              | ~            |                |                       |  |
| Audit par                      | rticipants et utilis    | ateurs                                 | Interrogation                    | Exporter on X    | (19)                   |              |              |                |                       |  |
| <ul> <li>Gestion de</li> </ul> | s utilisateurs          |                                        | interrogation                    | Exporter en 2    | (13)                   |              |              |                |                       |  |
| » Système                      |                         | ID de l'opération<br>Aucun enregistren | ent trouvé                       | Fin de la transa | action                 |              | Type de tran | saction        | Collaborateur         |  |
| ▹ Outils                       | > Outils                |                                        | , labour of region of            |                  |                        |              |              |                |                       |  |

Fig. 4: audit transactions

La recherche «Audit transactions» peut ensuite être exportée au format XLS et, au besoin, insérée dans un tableau croisé dynamique.

| Description | des | colonnes | (exportation | XLS/CSV) |
|-------------|-----|----------|--------------|----------|
|-------------|-----|----------|--------------|----------|

| Colonne | Informations | Description et formats |
|---------|--------------|------------------------|
|---------|--------------|------------------------|

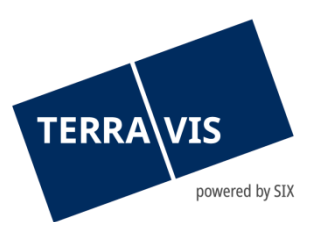

| А | ID de transaction     | Numéro de la transaction concernée   |
|---|-----------------------|--------------------------------------|
| В | Fin de la transaction | Date de conclusion de la transaction |
| С | Type de transaction   | Type de traitement de la transaction |
| D | Participant           | ID participant et Nom                |

#### 2.4 Audit participant et utilisateur

Dans Audit participant et utilisateur, il est possible de consulter les modifications effectuées auprès du participant ou de l'utilisateur. Pour obtenir de meilleurs résultats, nous recommandons d'affiner davantage la recherche par date.

| Requête      | Opération              | Dépôt cédul | les hypothécaires                | Dispo Pool      | Signature électronique | Archives | TerravisNet | Administration | Paramètres personnels     |  |
|--------------|------------------------|-------------|----------------------------------|-----------------|------------------------|----------|-------------|----------------|---------------------------|--|
|              |                        |             |                                  |                 |                        |          |             | -              |                           |  |
|              |                        |             |                                  |                 |                        |          |             |                |                           |  |
| > Données    | de base                |             | <ul> <li>Audit partic</li> </ul> | cipants et util | isateurs               |          |             |                |                           |  |
| ~ Vérificati | ion                    |             | Date du - au                     | (               | 31                     | 31       |             |                |                           |  |
| Vérific;     | ation information for  | ncière      | Associé                          |                 |                        |          |             |                |                           |  |
| Vérific;     | ation des accès - es   | space       | ID-registre foncier              |                 |                        |          | ~           |                |                           |  |
| Vérific;     | ation transactions é   | al.         | Catégorie                        |                 |                        |          | ~           |                |                           |  |
| Audit p      | articipants et utilisa | ateurs      | ld. de l'utilisateur             |                 |                        |          |             |                |                           |  |
| > Gestion (  | les utilisateurs       |             |                                  |                 |                        |          |             |                |                           |  |
| » Système    |                        |             | Interrogation                    | Exporter en X   | (LS                    |          |             |                |                           |  |
| Outils       | ▶ Outils               |             | Collaborateur<br>Utilisateur     |                 |                        | Ca       | tégorie     |                | Modifié par<br>Modifié le |  |
|              |                        |             | Aucun enregistrem                | nent trouvé     |                        |          |             |                |                           |  |

Figure 5: audit participant et utilisateur

La recherche «Audit participant et utilisateur» peut ensuite être exportée au format XLS et, au besoin, insérée dans un tableau croisé dynamique.

#### Description des colonnes (exportation XLS/CSV)

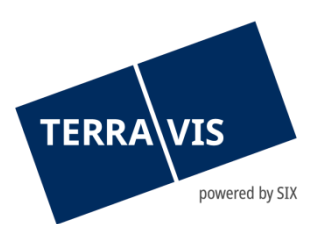

| Colonne | Informations                       | Description et formats                                                                                                    |
|---------|------------------------------------|----------------------------------------------------------------------------------------------------|
| А       | Catégorie                          | Participant, utilisateur, registre foncier, dépôt ou certificat du<br>participant                                                                                                    |
| В       | ID utilisateur                     | ID de l'utilisateur modifié (vide en cas de modification du participant ou<br>dans le registre foncier)                                                                                                    |
| с       | ID Participant                     | ID du participant modifié ou du participant auquel l'utilisateur est<br>assigné (6 chiffres) ou ID du registre foncier dans le cas d'une<br>modification dans le registre foncier.                                                                                                    |
| D       | Nom du champ<br>[ancien] [nouveau] | Noms formatés sur des lignes individuelles avec indication de l'ancienne<br>et de la nouvelle valeur entre crochets. Si les champs ont été<br>nouvellement définis, les crochets de l'ancienne valeur sont vides (un<br>espace); si les champs ont été supprimés, les crochets de la nouvelle<br>valeur sont vides (un espace). |
| E       | Modifié par<br>l'utilisateur       | ID de l'utilisateur qui a effectué la modification                                                                                                    |
| F       | Modifié par le<br>participant      | ID participant de l'utilisateur procédant à la modification (à 6 chiffres)                                                                                                    |
| G       | Modifié le                         | Date et heure de la modification au format:                                                                                                    |
|         |                                    | JJ.mm.aaaa nn:mm:ss (separe par 2 espaces)                                                                                                    |

## **Description des fonctions**

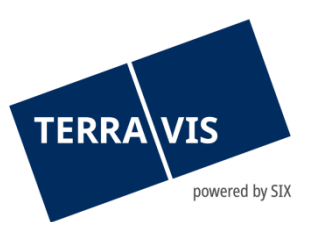

| Nom de la fonction | Description                                                                                                    |  |  |  |
|--------------------|----------------------------------------------------------------------------------------------------|--|--|--|
| ParcelQueryBasic   | Cette fonction permet de rechercher des parcelles avec le numéro<br>de parcelle, l'adresse ou l'E-GRID et d'accéder à l'extrait de<br>l'immeuble avec les données publiques. Elle permet également de<br>rechercher des parcelles à l'aide de la navigation dans la carte.                                                                               |  |  |  |
| ParcelQueryDetails | Cette fonction permet d'accéder aux données détaillées du registre<br>foncier (droits de gage, annotations, charges foncières) et de<br>savoir si des opérations en attente sont inscrites au journal.                                                                                                    |  |  |  |
| PersonQueryFree    | Cette fonction permet de rechercher des personnes qui détiennent<br>des droits sur des immeubles. La recherche peut porter sur des<br>personnes physiques, des personnes morales et des communautés.                                                                                                    |  |  |  |
| PersonQueryOwn     | Cette fonction permet de rechercher les droits de sa propre personne morale au moyen de l'IDE.                                                                                                    |  |  |  |
| AuditOwn           | Cette fonction permet de rechercher les données d'audit des accès<br>de tous les utilisateurs du propre participant et des éventuels<br>membres (dans le cas d'un multi-participant).                                                                                                    |  |  |  |
| AuditArea          | Cette fonction permet de rechercher les données d'audit de tous les<br>accès aux systèmes du registre foncier attribués au participant (et<br>aux éventuels membres d'un multi-participant).                                                                                                    |  |  |  |
| UserAdmin          | Cette fonction permet à un administrateur de configurer, de<br>modifier ou de supprimer des utilisateurs et de définir son profil<br>ainsi que de procéder à certains réglages au niveau du participant.                                                                                                    |  |  |  |
| EgvtFull           | Cette fonction permet à l'utilisateur de signer des documents et de<br>confirmer/valider des ordres à l'attention de tiers dans le cadre des<br>transactions électroniques Terravis, sachant que EgvtFull comprend<br>les fonctions de EgvtModify. Les instituts de crédit peuvent<br>uniquement signer, confirmer et valider des ordres collectivement. |  |  |  |
| EgvtModify         | Cette fonction permet à l'utilisateur de rechercher, de créer et de<br>modifier des transactions dans le cadre des transactions<br>électroniques Terravis. Il n'est pas possible de signer et de valider<br>des ordres.                                                                                                    |  |  |  |
| NomineeFull        | Cette fonction permet à l'utilisateur, dans le cadre des transactions<br>électroniques Terravis, de signer des documents et de<br>confirmer/valider des ordres à l'attention de tiers pour les<br>transactions Nominee, sachant que NomineeFull comprend les<br>fonctions de NomineeModify.                                                              |  |  |  |
| NomineeModify      | Cette fonction permet à l'utilisateur de rechercher, de créer et de<br>modifier des transactions dans le cadre des transactions Nominee.<br>Il n'est pas possible de signer et de valider des ordres.                                                                                                    |  |  |  |
| ArchiveFull        | Cette fonction permet à l'utilisateur de télécharger des documents<br>dans le système d'archives de Terravis, sachant que ArchiveFull<br>contient les fonctions de ArchiveView.                                                                                                    |  |  |  |
| ArchiveView        | Cette fonction permet à l'utilisateur de rechercher et de télécharger des documents dans le système d'archives de Terravis.                                                                                                    |  |  |  |

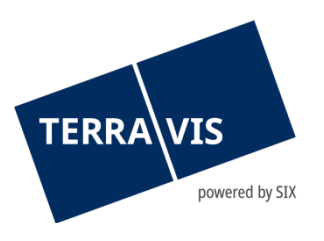

| MultiBpProcessView | Cette fonction permet de rechercher des transactions<br>électroniques, y compris les détails et les documents relatifs aux<br>différentes tâches/notifications, aussi bien dans le contexte<br>Nominee que non Nominee. Cette fonction ne permet pas<br>d'apporter des modifications aux transactions consultées et n'est<br>pertinente que dans le portail Terravis. Elle ne peut pas être<br>attribuée simultanément avec EgvModify, EgvtFull, NomineeModify<br>ou NomineeFull. |
|--------------------|----------------------------------------------------------------------------------------------------|
| Coffre-fort SIX    | Cette fonction permet de gérer les cédules hypothécaires dans le coffre-fort de SIX.                                                                                                    |
| Sign               | Cette fonction permet d'utiliser le serveur de signature indépendamment des transactions électroniques.                                                                                                    |
| NotaryInPerson     | Cette fonction permet à l'officier public de valider les paiements<br>dans le cadre d'opérations liées à un changement de propriétaire.                                                                                                    |

#### Description des champs spéciaux

| Nom de la fonction      | Description                                                                                                    |  |  |  |
|-------------------------|----------------------------------------------------------------------------------------------------|--|--|--|
| État                    | ACTI (actif), INAC (inactif) ou OFFL (hors ligne)                                                              |  |  |  |
| Type d'authentification | <b>PSWS</b> (mot de passe), <b>CERT</b> (certificat), <b>SMSO</b> (login par SMS) ou <b>WSVC</b> (service web) |  |  |  |
| Type de participant     | TOUS (fournisseur et client), SUPL (fournisseur), CONS (client) ou NONE (aucun)                                |  |  |  |
| Séparation des rôles    | FULL (complet), HALF (partiel) ou NONE (aucun)                                                                 |  |  |  |
| Langue                  | D, F ou I                                                                                                    |  |  |  |
| Mot de passe            | s'affiche uniquement de manière masquée XXXXX                                                                  |  |  |  |
| Préfixe du mot de passe | s'affiche uniquement de manière masquée XXXXX                                                                  |  |  |  |
| Certificat              | s'affiche sous forme de symbole <b>XXXXX</b>                                                                   |  |  |  |

#### 2.5 Rapport sur les participants détenant des droits d'accès

Dans la section de recherche des participants, il est possible de consulter une liste de tous les participants de Terravis qui ont accès aux données des immeubles. Cette liste contient des informations détaillées sur le participant, les droits qu'il détient au sein de Terravis ainsi que sur les restrictions spécifiquement définies. Cette option de recherche est exclusivement réservée aux autorités cantonales.

Ce rapport est disponible sous l'onglet Administration -> Données de base -> Consultation des participants Terravis:

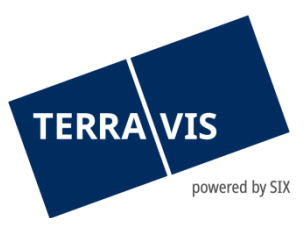

| Requête Opération Administ          | Paramètres personnels       |                                            |                                                  |
|-------------------------------------|-----------------------------|--------------------------------------------|--------------------------------------------------|
|                                     |                             |                                            |                                                  |
|                                     |                             |                                            |                                                  |
| <ul> <li>Données de base</li> </ul> | <ul> <li>Associé</li> </ul> |                                            |                                                  |
| Interrogation sur le participant    | Associé                     |                                            |                                                  |
|                                     | Nom                         |                                            |                                                  |
| Formules de cloture                 | Catégorie                   | ×                                          |                                                  |
| ▹ Vérification                      | Multi-participants          |                                            |                                                  |
|                                     | Tressetters flasherinus     |                                            |                                                  |
|                                     | Transactions electroniques  |                                            |                                                  |
|                                     |                             |                                            |                                                  |
|                                     | Interrogation Exporter le   | s participants autorises pour la recherche |                                                  |
|                                     | Collaborateur               | Contact<br>Catégorie                       | Multi-participants<br>Transactions électroniques |
| 1                                   | Aucun enregistrement trouvé |                                            |                                                  |

Figure 6: rapport sur les participants détenant des droits d'accès

Il est ensuite possible d'exporter la liste au format XLS en cliquant sur le bouton «Exporter participants avec droit de consultation».

| Colonne | Informations                                         | Description                                                                                                    |
|---------|------------------------------------------------------|----------------------------------------------------------------------------------------------------|
| A – F   | Données des participants                             | Informations sur le participant telles que l'ID du participant,<br>le nom, la catégorie, l'IDE et la langue souhaitée. |
| G       | Pleins droits uniquement dans le canton              | Le canton dans lequel le participant bénéficie de pleins<br>droits.                                                    |
| н       | Profil ParcelQueryBasic –<br>désactiver les mentions | Indication si le participant est autorisé à consulter des mentions en rapport avec le droit «ParcelQueryBasic».        |
| I – Q   | Coordonnées                                          | Coordonnées du participant telles que nom et prénom, e-<br>mail, numéro de téléphone et adresse principale / du siège. |
| R – AD  | Fonctions attribuées                                 | Fonctions attribuées au participant. Les différentes fonctions sont décrites au chapitre suivant.                      |

Description des colonnes (exportation XLS)

## **Description des fonctions**

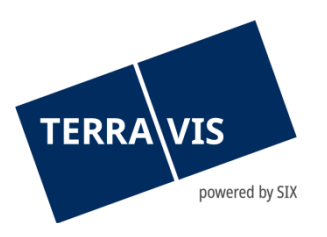

| Nom de la fonction            | Description                                                                                                    |
|-------------------------------|----------------------------------------------------------------------------------------------------|
| ParcelQueryBasic              | Cette fonction permet de rechercher des parcelles avec le numéro<br>de parcelle, l'adresse ou l'E-GRID et d'accéder à l'extrait de<br>l'immeuble avec les données publiques. Elle permet également de<br>rechercher des parcelles à l'aide de la navigation dans la carte. |
| ParcelQueryDetails            | Cette fonction permet d'accéder aux données détaillées du registre<br>foncier (droits de gage, annotations, charges foncières) et de savoir<br>si des opérations en attente sont inscrites au journal.                                                                     |
| PersonQueryFree               | Cette fonction permet de rechercher des personnes qui détiennent<br>des droits sur des immeubles. La recherche peut porter sur des<br>personnes physiques, des personnes morales et des communautés.                                                                       |
| PersonQueryOwn                | Cette fonction permet de rechercher les droits de sa propre personne morale au moyen de l'IDE.                                                                                                    |
| DataDelivery                  | Cette fonction permet d'acquérir des données via l'interface GBIX.                                                                                                    |
| ParcelEvidenceQuery           | Cette fonction permet de rechercher des justificatifs dans le registre foncier.                                                                                                    |
| CantonRestrictionFull         | Les recherches dans le registre foncier ne sont possibles que dans<br>le canton configuré.                                                                                                    |
| CantonRestrictionQueryDetails | En dehors du canton configuré, il est uniquement possible<br>d'acquérir un extrait de base du registre foncier.                                                                                                    |
| QueryCountRestriction         | Le nombre de recherches possibles dans le registre foncier (sans<br>droits propres) est limité par utilisateur, par canton et par jour.                                                                                                    |
| OwnRightsRestriction          | L'acquisition d'un extrait élargi du registre foncier n'est possible<br>qu'en tant que titulaire de droits propres.                                                                                                    |
| ParcelOwnersQuery             | Cette fonction permet de rechercher directement des propriétaires d'immeubles.                                                                                                    |
| PersonQueryWithHist           | Cette fonction permet de rechercher des personnes également pour les anciens titulaires de droits.                                                                                                    |
| ParcelQueryWithOwnerHist      | Cette fonction permet d'acquérir un extrait du registre foncier avec des anciens propriétaires.                                                                                                    |

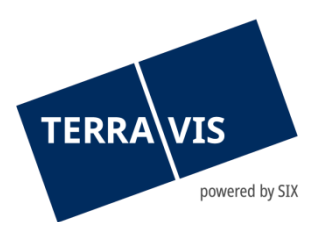

#### 3. Remarque concernant l'exportation CSV

Jusqu'à 5'000'000 enregistrements de données peuvent être exportés avec l'exportation au format CSV.

Pour que l'exportation CSV fonctionne correctement, il faut s'assurer que le séparateur de listes est défini sur «virgule»:

| Se Customize Format                                                                       |                           |  |
|-------------------------------------------------------------------------------------------|---------------------------|--|
| Numbers Currency Time Date                                                                |                           |  |
| Example<br>Positive: 123'456'789.00                                                       | Negative: -123'456'789.00 |  |
| Decimal symbol:                                                                           |                           |  |
| No. of digits after decimal:                                                              | 2 🔹                       |  |
| Digit grouping symbol:                                                                    | 1 <b>v</b>                |  |
| Digit grouping:                                                                           | 123'456'789 🔻             |  |
| Negative sign symbol:                                                                     | - •                       |  |
| Negative number format:                                                                   | -1.1 🔹                    |  |
| Display leading zeros:                                                                    | 0.7 🔹                     |  |
| List separator:                                                                           | ;                         |  |
| Measurement system:                                                                       | Metric                    |  |
| Standard digits:                                                                          | 0123456789 🗸              |  |
| Use native digits:                                                                        | Never                     |  |
| Click Reset to restore the system default settings for numbers, currency, time, and date. |                           |  |
| OK Cancel Apply                                                                           |                           |  |

Figure 7: réglage du séparateur de listes

Il peut être ajusté selon les instructions suivantes:

https://support.microsoft.com/fr-fr/office/modifier-les-param%c3%a8tres-r%c3%a9gionaux-dewindows-pour-modifier-l-apparence-de-certains-types-de-donn%c3%a9es-edf41006-f6e2-4360bc1b-30e9e8a54989?ui=fr-fr&rs=fr-fr&ad=fr

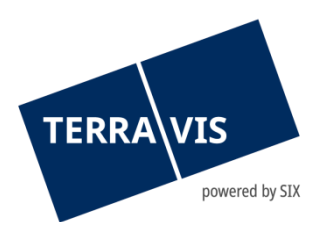

#### 4. Concept de rôles

Dans le cadre du projet eGRIS, un concept de rôles uniforme a été défini. La définition claire de la restriction géographique de l'accès, qui permet une réglementation différenciée des différentes règles appliquées par chaque canton (p. ex. pour les avocats), s'est avérée particulièrement efficace.

Pour de plus amples informations sur les groupes d'utilisateurs définis et leurs rôles et droits, veuillez vous référer au document «Concept de rôles Terravis 3.0».

#### 5. Support

Si vous avez des questions concernant TERRAVIS, veuillez vous adresser à votre interlocuteur interne, qui assiste le support TERRAVIS.

#### 6. Améliorations

L'équipe Terravis serait ravie de recevoir des propositions d'amélioration par e-mail. Elle s'efforce d'améliorer en permanence le système.

SIX Terravis SA Support TERRAVIS <u>support@terravis.ch</u> Tél. +41 58 399 49 09